## Instructions for PF services through "Online"

By opening the link <u>http://uanmembers.epfoservices.in/</u>, the following page will get displayed:

| Employees' Provident Fund Organisation, India<br>(A Statutory body under Ministry of Labour and Employment, Government of In                                                                                                    | Univer<br>dia )  | rsal Account Number (UA<br>MEMBER e-SEWA |
|----------------------------------------------------------------------------------------------------|------------------|------------------------------------------|
| VELCOME MEMBERS                                                                                                    | LOGIN            |                                          |
| Know your UAN Status.                                                                                                    | UA               | N                                        |
| प्रेय ईपीएफ सदस्य !<br>ईपीएफओ ने अपने सदस्य की एकल खिड़की के माध्यम से सुविधाओं को प्रदान करने हेतु युनिदर्सल जाता संख्या (यु ए एन ) सदस्य पीर्टल जुरू किया है।<br>लिधिय समिथ्य में देवे कि 10 पान कार्य साराज्यों के सरस्य प्रायलक के लाई सी जानकारी को अतन्य अपने का लाभ उत्पन्न के लिए आने प्रेजीकाम को समिय करें।                                                                                                    | Password         | Sign In                                  |
| ायनेन प्रोप्रधाना भीगर कुट्रे देता भारत प्राराण स्वयं भाष्युक, राज्य दे आगा कार्यल भाष्य में साथ महान राजन भाष भाषा भाषा भाषा करना है।<br>प्रारंभ में केवर सहीय बरस्या (तिनाव) पीतान अब्दुर 2013 माहे के बाद ईसीआर के माध्यस से प्राप्त हुआ) खुद की पंजीकृत करने में सक्षम हींगे।<br>पंजीकरण के लिए, अपने सदस्य आईडी के साथ नियोक्ता से पू एपन. प्राप्त करना होगा।<br>पंजीकरण के सिंहण करने के लिए आगाके अपने में बाहन नंतर की अवरायकत होगी। | Forgot Login?    | Activate your UAN                        |
| FAQ के लिए यहां खिलक करें।<br>नोट:                                                                                                    | ADVANTAGES OF RE | GISTRATION                               |

### For inactive Users:

Step1: click on "Activate your UAN"

Step2: Then the following window will get displayed.

| (A Statutory body under Ministry of Labour and Employment, Government of India) |
|---------------------------------------------------------------------------------|
| UAN आधारित पंजीकरण को सक्रिय करें<br>ACTIVATE YOUR UAN BASED REGISTRATION       |
| I Have Read and Understood the <u>Instructions</u> .                            |

#### Step3: By clicking on the dialogue box the following window will get displayed

|                                                              | UAN आधारत पंजाकरण का सक्रिय कर                                                                                                    |
|--------------------------------------------------------------|----------------------------------------------------------------------------------------------------|
|                                                              | ACTIVATE YOUR UAN BASED REGISTRATION                                                                                                    |
|                                                              | I Have Read and Understood the <u>Instructions</u> .                                                                                                    |
|                                                              | * Compulsory Fields                                                                                                    |
| Note:                                                        | Please enter the following details to activate your UAN.                                                                                                    |
| ter your Universal Account Number (UAN)* :                   |                                                                                                    |
| Enter your Mobile Number* :                                  |                                                                                                    |
| -                                                            | Enter your Member ID below                                                                                                    |
| Select the state * :                                         | Select State                                                                                                    |
|                                                              |                                                                                                    |
| MPTYNK                                                       | Please type the characters shown in the text box (case-sensitive)                                                                                                    |
|                                                              | GET PIN Click the button to get Authorization PIN on your Mobile number.                                                                                                    |
| प्रतिअख्यानः                                                 |                                                                                                    |
| मैं घोषणा करता हूँ कि उपर<br>दुरूपयोग के सम्बन्ध में किसी    | के गई प्रविष्टि मुझसे संबंधित हैं। मुझे यह भी जानकारी हैं कि मेरा मोबाइत न. दर्ज किया जायेगा और ऊपर दी गई जानकारी और / या झूटी घोषणा के<br>1 भी शिकायत के मामले में मेरी जानकारी उपर्युक्त कार्रवाई के लिए उपयुक्त प्राधिकारी को सौंपी जा सकती है। |
| Disclaimer:                                                  |                                                                                                    |
| I declare that the details p<br>the facility and/or false de | rovided above belong to me. I understand that my mobile number will be recorded and in case of any complaint regarding misuse of<br>cclaration as given above, my details may be handed over to the appropriate authority for suitable action.     |
| I Agree                                                      |                                                                                                    |
| Enter Authorization PIN:                                     | Submit                                                                                                    |

After filling all the details like your UAN, PF, Mobile Numbers, go for the instructions to get password.

#### For Active Users:

Step 1 : Login with UAN number and Password.

In case you didn't remember the password, you can go to "Forgot Login?" option, by typing

UAN Number & Registered Mobile Number, you will get new passward by SMS to your Mobile number.

Step 2: After login, you will get the following window:

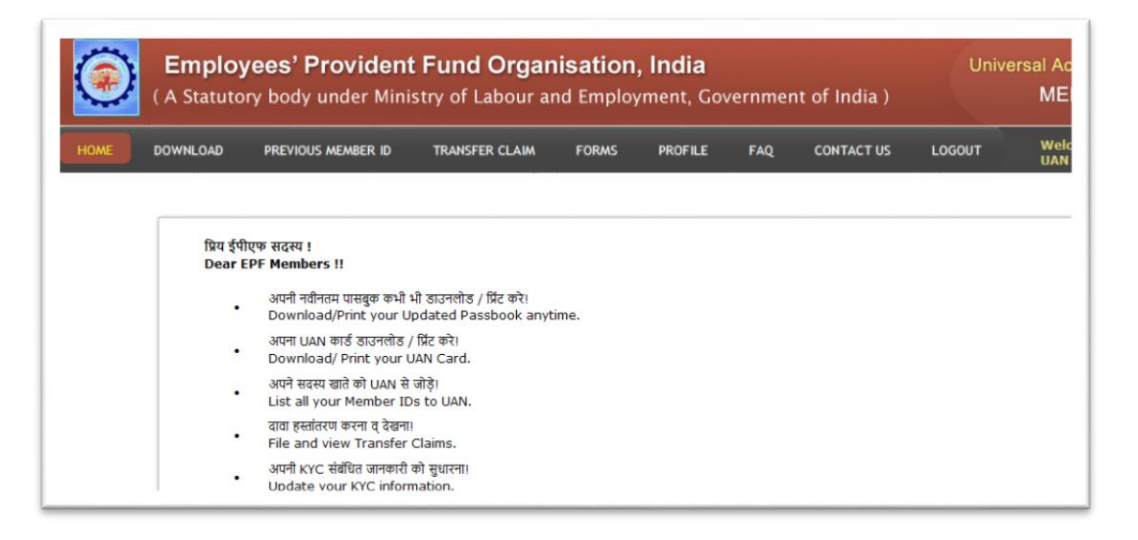

#### Step 3: In the options menu, select FORMS -> PERSONAL DETAILS FORM

| HOME | DOWNLOAD | PREVIOUS MEMBER ID | TRANSFER CLAIM | FORMS      | PROFILE        | FAQ | CONTACT US | LOGOUT |
|------|----------|--------------------|----------------|------------|----------------|-----|------------|--------|
|      |          |                    |                | PERSONAL D | DETAILS FORM   |     |            |        |
|      |          |                    |                | DECLARATIO | ON (FORM 11) F | ORM |            |        |

| Educational Qualification | Physically Handicap | Physically Handicap Category | Gender | International Worker | Marital Status |
|---------------------------|---------------------|------------------------------|--------|----------------------|----------------|
|                           |                     |                              |        |                      | Marcial        |

Step 4: Then enter your details as mentioned and submit.

Step 5: In the options menu, select PROFILE -> EDIT NOMINATION DETAIL

| ۲    | Employ<br>( A Statuto | <b>/ees' Provident</b><br>ry body under Mini      | t <b>Fund Orgar</b><br>stry of Labour a          | n <b>isatior</b><br>nd Emplo | <b>n, India</b><br>oyment, Gov | vernmer   | nt of India ) | Uni    |
|------|-----------------------|---------------------------------------------------|--------------------------------------------------|------------------------------|--------------------------------|-----------|---------------|--------|
| HOME | DOWNLOAD              | PREVIOUS MEMBER ID                                | TRANSFER CLAIM                                   | FORMS                        | PROFILE                        | FAQ       | CONTACT US    | LOGOUT |
|      |                       |                                                   |                                                  |                              | EDIT MOBILE                    | NUMBER    |               |        |
|      |                       |                                                   |                                                  |                              | EDIT EMAIL                     | D         |               |        |
|      | प्रिय ईर्प            | एफ सदस्य !                                        |                                                  |                              | UPDATE KYC                     | INFORMATI | ION           |        |
|      | Dear                  | EPF Members !!                                    |                                                  |                              | EDIT NOMINA                    | TION DETA | IL.           |        |
|      |                       | अपनी नवीनतम पासबुक कभी ।<br>Download/Print your U | ਮੀ डाउनलोड / प्रिंट करे।<br>pdated Passbook anyt | time.                        | CHANGE PAS                     | SWORD     |               |        |

Step 6: Through this option "Members can update their nominations for EPF and EPS here.

| Update Your I<br>(Members can update their nomination of EPF and EPS here. Once all | Nomination Details<br>the sections are complete, the form can be downloaded in printable form.) |
|-------------------------------------------------------------------------------------|-------------------------------------------------------------------------------------------------|
| PERSONAL                                                                            | INFORMATION                                                                                     |
| UAN : #SCHUTB(SUDA                                                                  | Member ID : APHYD00321270000004710                                                              |
| Establishment ID : APHYD0032127000                                                  | Name : Plant and a state                                                                        |
| Date of birth : 10-07-1982                                                          | Father/Spouse Name :                                                                            |
| Relationship : FATHER                                                               | Date of Joining : 17                                                                            |
| Gender : MALE                                                                       | Marital Status : MARRIED                                                                        |
| Permanent Address :                                                                 | Present Address :                                                                               |
|                                                                                     | Submit                                                                                          |

In this Personal Information column, your personal Information details will get displayed and enter your Permanent and present address and then select the "submit" potion.

are not allowed.

*Note:* Address can only contain special characters ',', '-','' and '/'. Any other special characters

#### MEMBER FAMILY DETAILS I HEREBY FURNISH BELOW PARTICULARS OF THE MEMBERS OF MY FAMILY WHO WOULD BE ELIGIBLE TO RECEIVE WIDOW/ CHILDREN PENSION IN THE EVENT OF MY DEATH. Relationship with Document Number Name of the (Male/ Date of birth Address KYC (IFS Code/ family member emale/ Expiry Date) member Transgender) MALE --SELECT--. --Select--. . +(Add Row) Submit

In the "Member Family details" column , you can enter all your family members details with their KYC information. In this KYC column, you will have provide Date of birth of the members and any one of the documents number like AADHAAR, PAN, Driving License (With expiry date), Ration Card, Election Card, Passport and Bank Account Number(With IFSC Code) etc.,

| EDI I NOMINEE DETATI S           |                                         |                             |                    |                                                                                                    |                                |                                                                                                |
|----------------------------------|-----------------------------------------|-----------------------------|--------------------|----------------------------------------------------------------------------------------------------|--------------------------------|------------------------------------------------------------------------------------------------|
| REBY NOMINATE THE PERS           | ON(S)/ CANCEL THE                       | NOMINATION MADE             | BY ME PREVIOUSLY   | AND NOMINATE THE PER                                                                               | SON(S), MENT                   | TIONED BELOW TO RECEIVE                                                                        |
| OUNT STANDING TO MY CR           | EDIT IN THE EMPLOY                      | EES' PROVIDENT FU           | ND, IN THE EVENT O | F MY DEATH.                                                                                        |                                |                                                                                                |
| Name of the<br>nominee & address | Gender<br>(Male/Female/<br>Transgender) | Relationship<br>with member | Date of birth      | Total amount or share<br>of accumulations in<br>provident<br>fund to be paid to<br>each nominee(%) | Disabled/<br>Lunatic/<br>Minor | Name and address of the<br>guardian & relationship if<br>nominee is Disabled/Lunatio<br>/Minor |
|                                  |                                         |                             |                    |                                                                                                    |                                |                                                                                                |
|                                  | MALE                                    | •                           |                    |                                                                                                    | Select •                       |                                                                                                |
|                                  | 1                                       |                             |                    |                                                                                                    |                                |                                                                                                |

In this "**PF/EDLI Nominee details**" column, you can nominate your family members and their share in the above format.

|                                                 |                                 | Part -B(EPS)(Para 18) | )                 |                                             |
|-------------------------------------------------|---------------------------------|-----------------------|-------------------|---------------------------------------------|
| SION NOMINEE DETAILS<br>REBY NOMINATE THE FOLLO | WING PERSON FOR RECEIVING THE   | MONTHLY PENSION(ADMI  | SSIBLE UNDER PARA | 16 2(A) (I) & (II) IN THE EVENT OF MY DEATH |
| TOUT LEAVING ANY ELIGIBL                        | E FAMILY MEMBER FOR RECEIVING F | PENSION.              |                   |                                             |
| Name Of Nominee                                 | (Male/Female/Others)            | member                | Date of birth     | Address                                     |
|                                                 | MALE                            |                       |                   | j                                           |
|                                                 |                                 |                       |                   | +(Add R                                     |

In this "Pension Nominee details" column, you can nominate your family member for pension Fund.

Once all the formats are completed, the form can be downloaded in printable form by clicking on Generate PDF

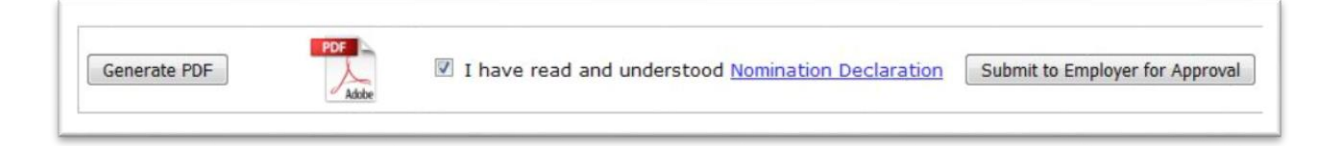

After final verification of your total details, select the declaration and click on

 Submit to Employer for Approval

**NOTE**: Employee should take a printout of this form and sign it at the time of submission to HR Department, then only your form will get approved.

Step 7: In the options menu, select PROFILE -> UPDATE KYC INFORMATION -> select your KYC

Through this option "Members can update their KYC details by uploading scaned copy of

anyone of the following documents.

- a. AADHAAR
- b. Bank Account Number with IFSC Code
- c. Driving License with Expiry Date
- d. Election Card
- e. Passport with expiry date
- f. Ration Card
- g. PAN Number etc...

| IOME                                              | DOWNLOAD                                                                                                    | PREVIOUS MEMBE                                                                                          | ER ID TRANSFER CL                                                                                                    | AIM FORMS                                                                                                    | PROFILE                                | FAQ            | CONTAC      |
|---------------------------------------------------|----------------------------------------------------------------------------------------------------|----------------------------------------------------------------------------------------------------|----------------------------------------------------------------------------------------------------|----------------------------------------------------------------------------------------------------|----------------------------------------|----------------|-------------|
|                                                   |                                                                                                    |                                                                                                    |                                                                                                    | अपनी KYC संबंधि<br>Update ye                                                                                 | त जानकारी के<br>our KYC Deta           | सुधारे!<br>ail |             |
|                                                   |                                                                                                    |                                                                                                    |                                                                                                    |                                                                                                    |                                        |                |             |
| सूचना प्रणा<br>The info<br>*नोट: फ्रा<br>*Note: f | ली से उपयुक्त अधिकारियों<br>prmation shall be vo<br>इलों के प्रकार jpg,gif,pi<br>files of type jpg,gif,                                       | से सत्यापित किया जाएगा<br>erified from approp<br>ng,pdf को अपलोड किय<br>,png,pdf can be upl             | और जानकारी एसएमएस पर आ<br>riate authorities by the<br>ग जा सकता है. अधिकतम फ़ाइल<br>loaded. Maximum file S                    | के लिए प्रदान किया आए<br>system and inform:<br>का आकार 300KB है .<br>ze is upto 300 KB                       | गा.<br>ation shall be p                | rovided to y   | ou over SI  |
| सूचना प्रणा<br>The info<br>*नोट: फ़ा<br>*Note: f  | ती से उपयुक्त अधिकारियों<br>ormation shall be v<br>इतों के प्रकार jpg,gif,p<br>files of type jpg,gif,                                         | से सत्यापित किया जाएगा<br>erified from approp<br>ng,pdf को अपतोठ किय<br>,png,pdf can be upl             | और जानकारी एसएमएस पर आ<br>riate authorities by the<br>11 जा सकता है. अधिकतम फ़ाइर<br>loaded. Maximum file S                   | के लिए प्रदान किया जाए<br>system and inform<br>का आकार 300KB है .<br>ze is upto 300 KB<br>UPDATE KY          | गा.<br>ation shall be p<br>C INFORMATI | rovided to y   | rou over SM |
| सूचना प्रणा<br>The info<br>*नोट: फ्रा<br>*Note: 1 | ली से उपयुक्त अधिकारियों<br>rrmation shall be vo<br>हों। के प्रकार jpg,gif,p<br>files of type jpg,gif,<br>liles of type jpg,gif,<br>Current M | ਜ਼ੇ ਜ਼ਰਧਾਪਿਰ किया आएगा<br>erified from approp<br>ng,pdf को अपतोठ किय<br>,png,pdf can be upl<br>ember id | और जानकारी एसएमएस पर आ<br>riate authorities by the<br>n जा सकता है. अधिकतम फ़ाइत<br>loaded. Maximum file S<br>APHYD0032127000 | के लिए प्रदान किया जाए<br>ystem and inform<br>का आकार 300KB है .<br>ze is upto 300 KB<br>UPDATE KY<br>011359 | गा.<br>ation shall be p<br>C INFORMATI | rovided to y   | rou over SM |

By activating the UAN number as detailed above, you can avail other services like:

- Download passbook
- o Download UAN Card
- Update your Mobile number, Mail ID etc.

In future, PF withdrawal forms and PF transfer applications will be processed through "Online" only, so all the employees are advised to activate your UAN numbers and update your details as mentioned above at the earliest.

# Employees are advised to contact Central –HR (Statutory) for clarification of doubts, if any.

THE END